## 日本老年歯科医学会 第33回学術大会 演題登録マニュアル

下記のオンライン登録ページよりご登録いただけます

https://gero.confit.atlas.jp/login

## 1.Confitアカウントを取得する

| Confit アカウントログイン     Confit アカウントログイン     Confit アカウントログイン     Confit アカウントログイン     Confit アカウントログイン     Confit アカウントログイン     Confit アカウントログイン     Confit アカウントログイン     Confit アカウントログイン     Confit アカウントログイン     Confit Confit Co | 大会 人 日本老牛曲科医学会                               |
|----------------------------------------------------------------------------------------------------|----------------------------------------------|
| ###good#<br>###works<br>###works<br>###works<br>###works<br>###works<br>###works<br>###works<br>###works<br>###works<br>###works<br>####works<br>####works<br>####works<br>####works<br>####works<br>####works<br>####works<br>####works<br>####works<br>####works<br>####works<br>####works<br>####works<br>####works<br>####works<br>#####works<br>#####works<br>#####works<br>#####works<br>#####works<br>#####works<br>#####works<br>#####works<br>#####works<br>####################################                                                                                                    |                                              |
| HSDR#U: 2022年1924日 (月) 正午 田今     1.5万日以降の法理管理、登録佛報時間、集機の知道は一切できません。     2. キチド小会 発展満穂の運動業者および共同装着はキ海正会異なび名置会異が原用です。     ()注意: (日本調査を会け) ご供会異新したなながらまできた。、注意: (日本調査を会け) ご供会異ないなる感染になったが、会異新与の保守を<br>()注意: (日本調査を会け) ご供会異ないる場合は、毎日に大会社がら要です。満世登録時初の1 20時前までに入会手続きを完了し、会異新与の保守を<br>()注意: (日本調査を会け) ご供会異ないるながら要です。満世登録時初の1 20時前までに入会手続きを完了し、会異新与の保守を<br>()に調査を会け) ご供会異ないるない。<br>()に調査を会け) ご供会異ない。<br>()に調査を会け) ご供会異ない。<br>()に調査を会け) ご供会異ない。<br>()に調査を会け) ご供会異ない。<br>()に調査を会け) ご供会異ない。<br>()に調査を会け) ご供会異ない。<br>()に調査を会け) ご供会異ない。<br>()に見つうい。<br>() 「ログイン / 新規登録」をクリックし、<br>「Confit」のログイン画面にアクセス     () この「計」のログイン画面にアクセス     () ②メールアドレスを                                                                                                    |                                              |
| <ul> <li>1.時間以降の濃塵谷は、登時開幕任、濃塵の取消レー切でさません。</li> <li>2.キギポスキ 発表濃の温暖素おおよび共同漂着は本会正会異なび名置会異が原用です。</li> <li>(二二、二、二、二、二、二、二、二、二、二、二、二、二、二、二、二、二、二、二</li></ul>                                                                                                    |                                              |
| 2.キザが大会 発表調例 2.キザが大会 アスカウント ドログイン (新聞手続きを解除してたさい、会員品号は、学会教務局は マメールで保認をしてたさい、<br>「字会教祭会会け) 全人の合義 日本 を生 広 (大会な) (大会な) (大会な) (大会教) (大会教) (               |                                              |
| <ul> <li>(1) (1) (1) (1) (1) (1) (1) (1) (1) (1)</li></ul>                                                                                                    |                                              |
| このまたは四素をなり、デキ会員がいる場合は、専用に入会中以と入金が必要です。実通登録時切の1週間前までに入会手続きを完了し、会員員号の保付を<br>ためいこれ、実施設施設が完てできなか、こさなくたさい。<br>このまたのできないり、間に超いたかいのできなののはかいかくたのかいたかいやを支払しくとくたか、<br>会員員件ののごちかいのごちかいの読んが行きた。(注意)ところであい、<br>会員員件ののごちかいのごちかいの読んが行きた。(注意)ところであい、<br>会員員件ののごちかいのごちかいの読んが行きた。(注意)ところであい、<br>会員員件ののごちかいの読んが行きた。(注意)ところであい、<br>会員員件ののごちかいのごちかいの読んが行きた。(注意)ところであい、<br>会員員供のごちかいのごちかいのごちかいのごちかいのごちかいのごちかいのごうかいた。(注意)ところであり、<br>(このftにアカウントログイン)         Conftにアカウントログイン       Conftにアカウントとは<br>(このftアカウントとログイン)         (このftアカウントログイン)       ① 「ログイン / 新規登録」をクリックし、<br>「こつのft」のログイン画面にアクセス         (このft] のログイン画面にアクセス       ③         (このft] のログイン画面にアクセス       ③         (このft] のログイン画面にアクセス       ③                                                                                                    |                                              |
| Itemation 2, Style Reference (Style (Style (St                           | むけてください。 会員番                                 |
| 3.準絶發に関する不動品は、運営専務にやためやください、<br>メールアドレス: 235gg@dmmser.mc.co.je          Confitアカウントログイン       Confitアカウントとは         Δログイン/ 新規登録」       Confitアカウントを利用することで、大会ごとにアカウントを作成す<br>10と/Cワードを管理することなくご利用いただけます。         Confit J のログイン/ 新規登録」をクリリックし、<br>「Confit J のログイン画面にアクセス       ************************************                                                                                                    |                                              |
| Confitアカウントログイン       Confitアカウントとは         Δログイン / 新規登録       Confitアカウントとは         Confitアカウントとは       Confitアカウントとは         Confitアカウントとは       Confitアカウントとは         Confitアカウントとは       Confitアカウントとは         Confitアカウントとは       Confitアカウントとは         Confitアカウントを結理することで、大会ごとにアカウントを作成す       Dと/スワードを管理することなくご利用いただけます。         Confitアカウントを計測することで、大会ごとにアカウントを作成す       Confitアカウントを計測することで、大会ごとにアカウントを作成す         Confitアカウントを計測することで、大会ごとにアカウントを作成す       Confitアカウントを作成す         Confitアカウントとは       Confitアカウントを計測することで、大会ごとにアカウントを作成す         Confit 」のログイン 新規登録」をクリレックし、<br>「Confit 」のログイン画面にアクセス       ************************************                                                                                                    |                                              |
| Confitアカウントログイン       Confitアカウントは、Confit利用の他大会や次回以降の大会でも同じ<br>使用できます。         Confitアカウントを利用することで、大会ごとにアカウントを作成す<br>Dとパスワードを管理することなくご利用いただけます。         Confit プログイン / 新規登録」をクリックし、<br>「Confit」のログイン画面にアクセス         Confit のログイン画面にアクセス         Confit のログイン画面にアクセス    (2) メールアドレスを                                                                                                    |                                              |
|                                                                                                    | コグインIDとバスワードを                                |
| Contract       ①「ログイン / 新規登録」をクリックし、<br>「Confit」のログイン画面にアクセス         Confit       のログイン画面にアクセス         の1       のログイン画面にアクセス         Confit       のログイン画面にアクセス         (1)       のログイン画面にアクセス         (2)       (2)         (2)       (2)         (2)       (2)         (2)       (2)         (2)       (2)                                                                                                    | る手間や、複数のログイン                                 |
| FConfit」のログイン画面にアクセス Confit」のログイン画面にアクセス Confit 一般社団法人日本老年歯科医学会 第33回学術大会 アカウント確認 ②メールアドレスを                                                                                                    | 6 No.                                        |
| Confit         一般社団法人日本老年歯科医学会         第33回学術大会 アカウント確認         ②メールアドレスを                                                                                                    |                                              |
| <ul> <li>Confit</li> <li>一般社団法人日本老年歯科医学会</li> <li>第33回学術大会 アカウント確認</li> <li>②メールアドレスを</li> </ul>                                                                                                    |                                              |
| CONTIT<br>一般社団法人日本老年歯科医学会<br>第33回学術大会 アカウント確認  ②メールアドレスを                                                                                                    |                                              |
| ー般社団法人日本老年歯科医学会<br>第33回学術大会 アカウント確認<br>②メールアドレスを                                                                                                    |                                              |
| 第33回学術大会アカウント確認 ②メールアドレスを                                                                                                    |                                              |
|                                                                                                    | 入力1. 「次へ」                                    |
| 字術大会の演題登録・参加登録サイトです   クロール ク                                                                                                    | ハリロ、 コルハ                                     |
|                                                                                                    |                                              |
| フォームにメールアドレスをご入力ください。                                                                                                    | 打に演題登録をさ                                     |
| アカウントをお持ちの場合 ログイン画面が表示されます<br>アカウントをお持ちでない場合 アカウント登録画面に進みます                                                                                                    | まに演題登録をさ<br>ールアドレスなら                         |
| <ol> <li>メールアドレス</li> <li>その場合は、3ページ</li> </ol>                                                                                                    | 寺に演題登録をさ<br>ールアドレスなら<br>インが可能です。             |
| sample million                                                                                                    | 寺に演題登録をさ<br>ールアドレスなら<br>インが可能です。<br>ジ目にお進みくだ |

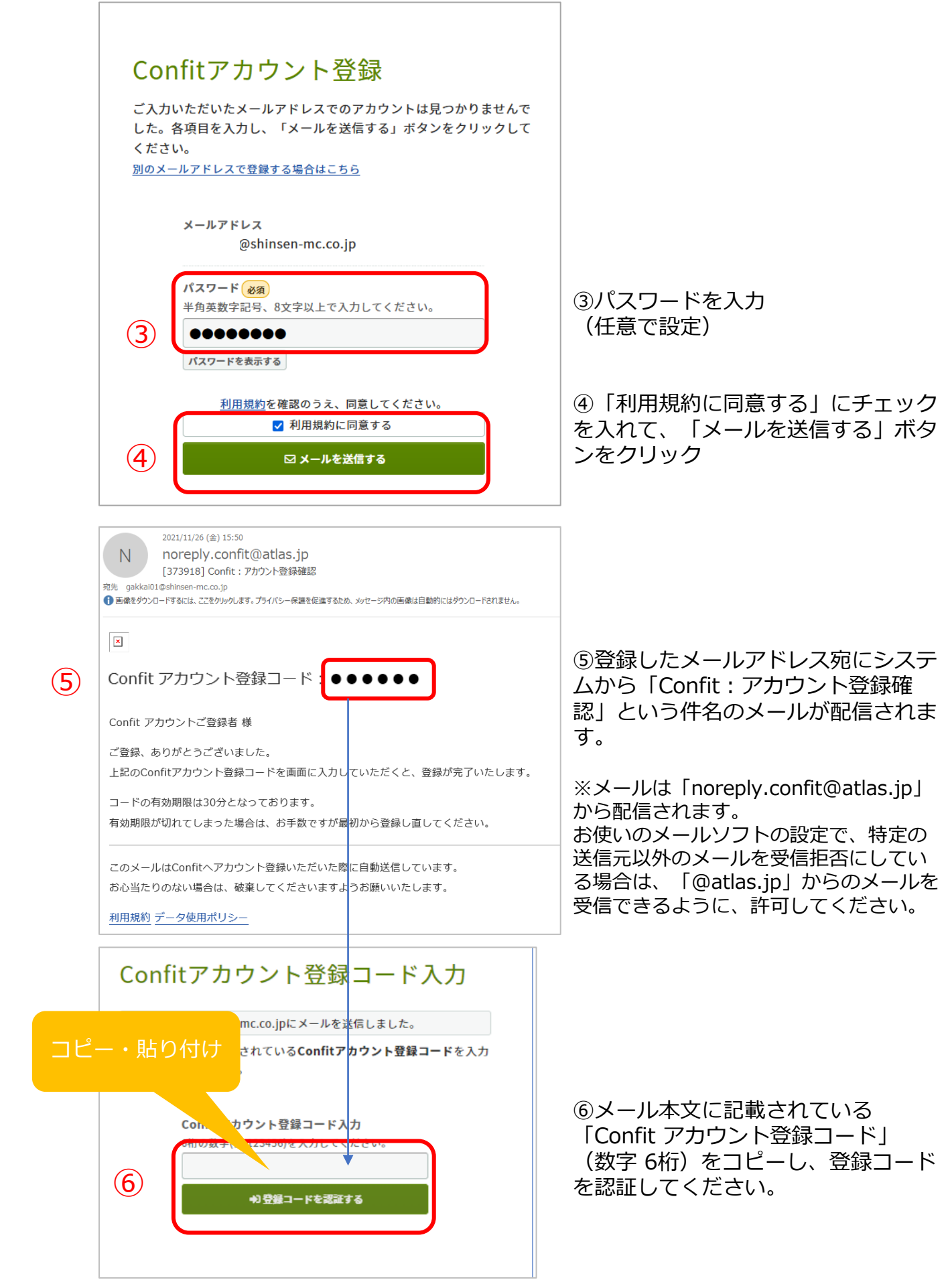

# 2.一般演題の投稿

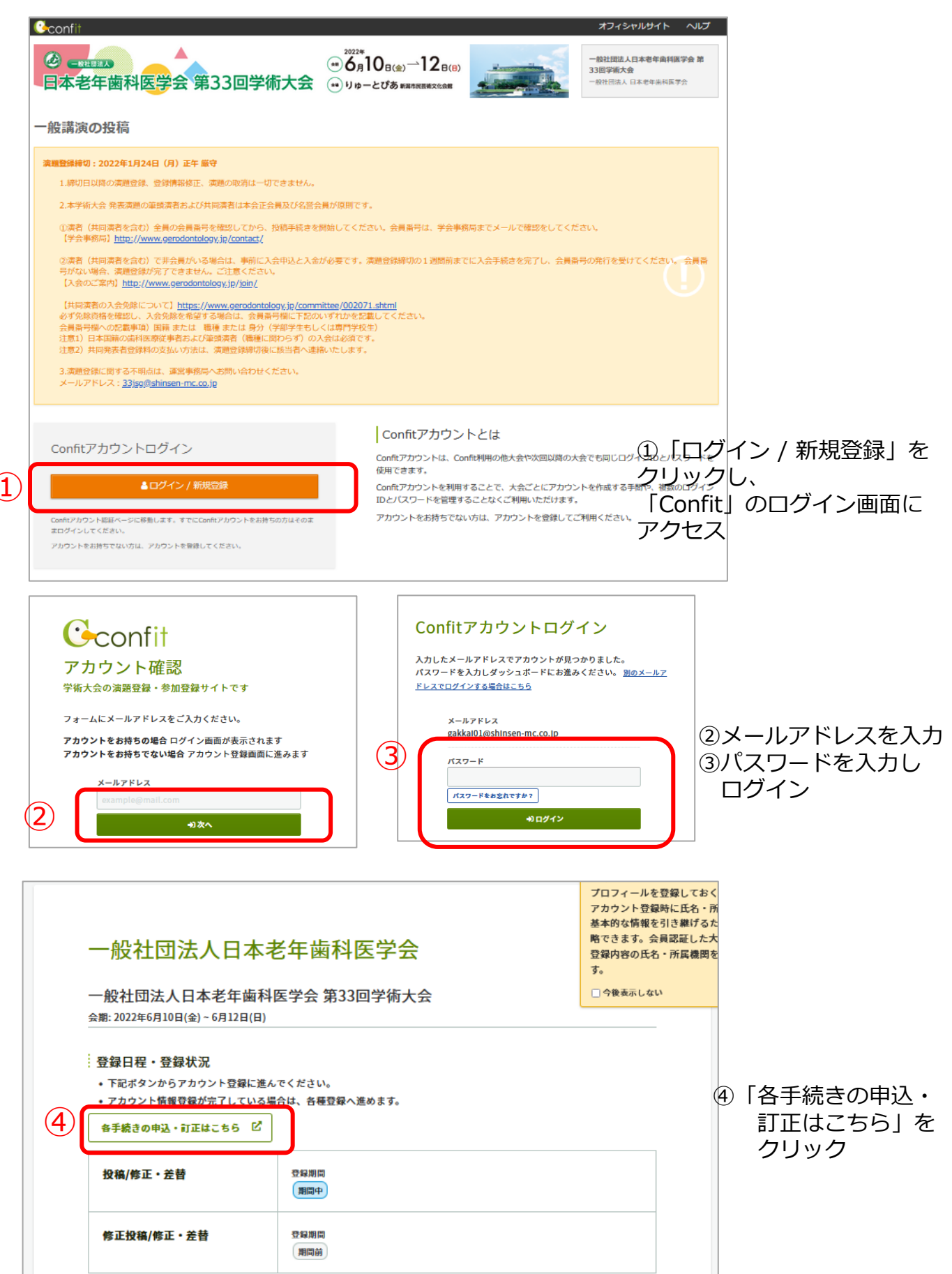

# ■STEP1 大会システムに個人情報を登録する

|                                        | ● <sup>2022#</sup><br>● <sup>6</sup> 月10 <sub>B(金</sub> )→12 <sub>B(3</sub><br>■ <sup>-</sup> <sup>®</sup> 社団法人日本老年曲相医<br>33回学能大会                                                                                                    | 1会 第                                            |
|----------------------------------------|----------------------------------------------------------------------------------------------------|-------------------------------------------------|
| 日本老年歯科医学                               | 会第33回学術大会 ・・・ リットーとびあ выявлянихсан                                                                                                    |                                                 |
| アカウント制備 1. アカウ                         | ント情報 / 入力 ≥ 2. アカウント情報 / 時間 ≥ 3. アカウント情報 / 完了                                                                                                    |                                                 |
| アカウント情報 / 入さ                           | 5                                                                                                    | アカウント情報を登録                                      |
| 満題登録には、ログイン情報の登録が<br>以下の情報を登録してアカウントを取 | 必要です。<br>得してください。                                                                                                    | をクリック                                           |
| アカウント情報                                |                                                                                                    |                                                 |
| 会員区分/会員番号 🚳                            |                                                                                                    |                                                 |
| (半角数字6桁)                               | 学会誌送付時の宛名シール等で確認できます。                                                                                                    |                                                 |
|                                        | 12 A                                                                                                    |                                                 |
|                                        | 2 名                                                                                                    |                                                 |
| 氏名 🚳                                   | 3.00%<br>#                                                                                                    |                                                 |
|                                        |                                                                                                    |                                                 |
| <b>所属 (70)</b>                         |                                                                                                    |                                                 |
| X-11751-7                              | nakkail1@shinsen.mc.co.in                                                                                                    |                                                 |
|                                        | gunner a graniliti GETTTILLAN JP                                                                                                    |                                                 |
| 参使番号 (20)<br>(ハイフンを抜いた半角数字7桁)          | MI : 1234567                                                                                                    |                                                 |
|                                        |                                                                                                    |                                                 |
|                                        |                                                                                                    |                                                 |
| HEMI                                   | 副·重告期年代用区→二三前1-2.2 ABCドU.101号案                                                                                                    |                                                 |
|                                        |                                                                                                    |                                                 |
| 携带電話番号 🚳                               | all - non_1734_5678                                                                                                    |                                                 |
|                                        | m) - 030-1234-3019                                                                                                    |                                                 |
|                                        | トップへ 確認                                                                                                    |                                                 |
| ② =======<br>日本老年歯科医学                  | ▲<br>会第33回学術大会 → りゅーとびあ FRAMERXCARE → りゅーとびあ FRAMERXCARE → りゅーとびあ FRAMERXCARE → りゅーとびあ FRAMERXCARE → アカウント学校                                                                                                    | 20                                              |
| * 2002 FM* 1. 2002<br>アカウント情報 / 確認     | ・ 前報 (人力 > 2. デ20 ジント前報 / 40L# / 3. デカラント前報 / 光子                                                                                                    |                                                 |
|                                        | 2<br>                                                                                                    |                                                 |
| 23時17日で14200く立時してくたこい。                 |                                                                                                    | アカウント情報 /                                       |
| アカウント情報                                |                                                                                                    | 確認ページが表示                                        |
| 会員区分/会員番号                              | 111111                                                                                                    | されたら 内容を                                        |
| 氏名                                     | 新潟タロウ                                                                                                    | 確認のトブページ                                        |
| 所属                                     |                                                                                                    |                                                 |
| メールアドレス                                | gałkai01@shinsen-mc.co.jp                                                                                                    | 雨下部に める                                         |
| 郵使做号                                   | 9500983                                                                                                    | 「登録」ボタンを                                        |
| 住所                                     | 新湖市中央区神道寺1-6-14                                                                                                    | クリック                                            |
| 携带電話番号                                 | 090-1234-5678                                                                                                    |                                                 |
|                                        |                                                                                                    |                                                 |
|                                        | 戻る 登録                                                                                                    |                                                 |
|                                        | ▲<br>● 2022年<br>● 2022年<br>● 2022年<br>● 12 B(B) ● 12 B(B) ● 12 |                                                 |
| 日本老年歯科医学                               | 会 第33回学術大会 ・・・・・・・・・・・・・・・・・・・・・・・・・・・・・・・・・・・・                                                                                                    | 操作が完了し、                                         |
|                                        |                                                                                                    | 「トップへ」 ボタン                                      |
| アカウント情報 / 完了                           |                                                                                                    | をクリックすると、                                       |
| パワント情報を登録しました。                         | (Q 1-127)                                                                                                    | <sup>                                    </sup> |

## ■STEP2 演題を登録する

同意事項を確認の上、「同意する」にチェックを入れてから「新規登録」ボタン をクリックしてください。

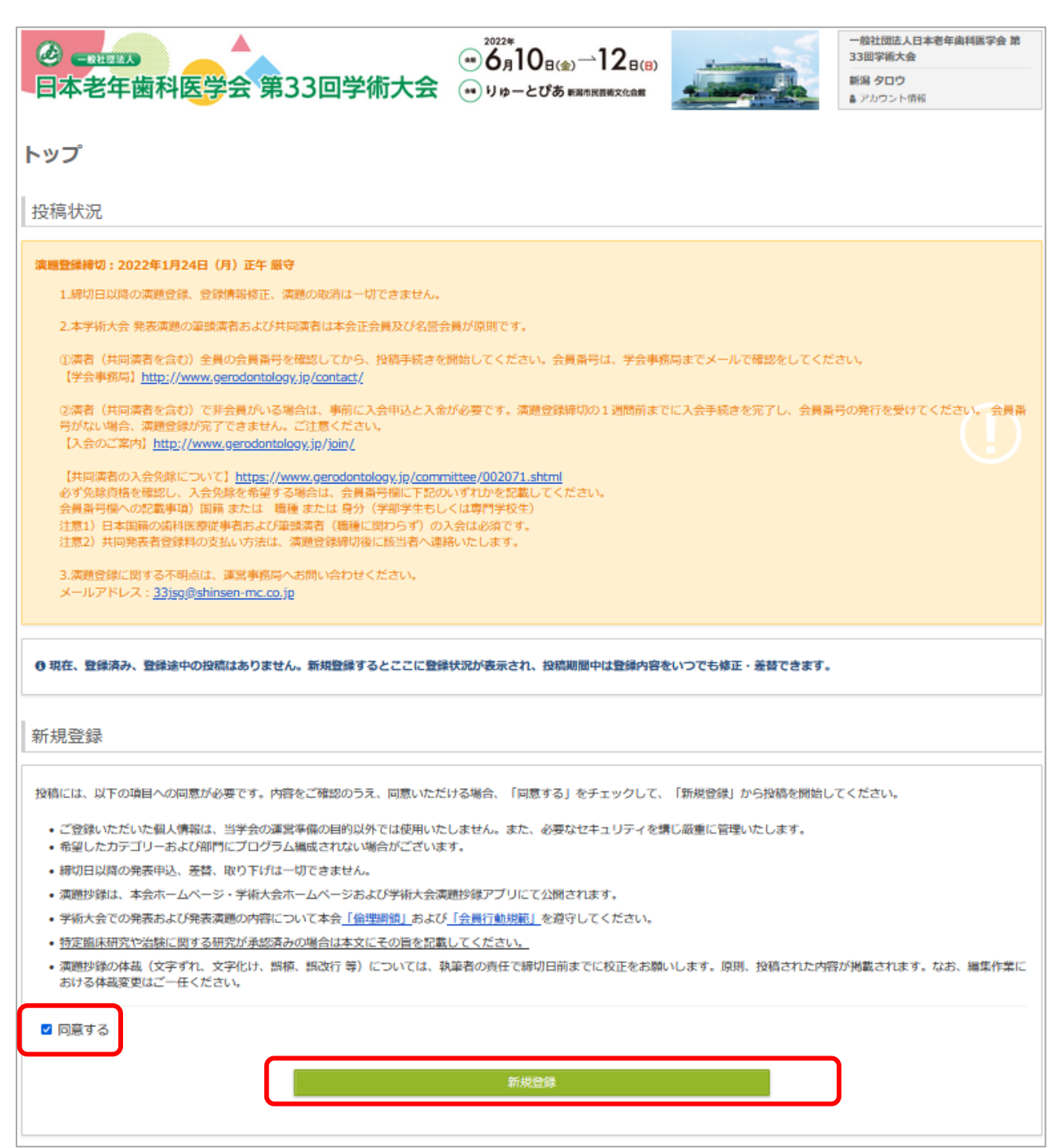

#### 下記項目を入力

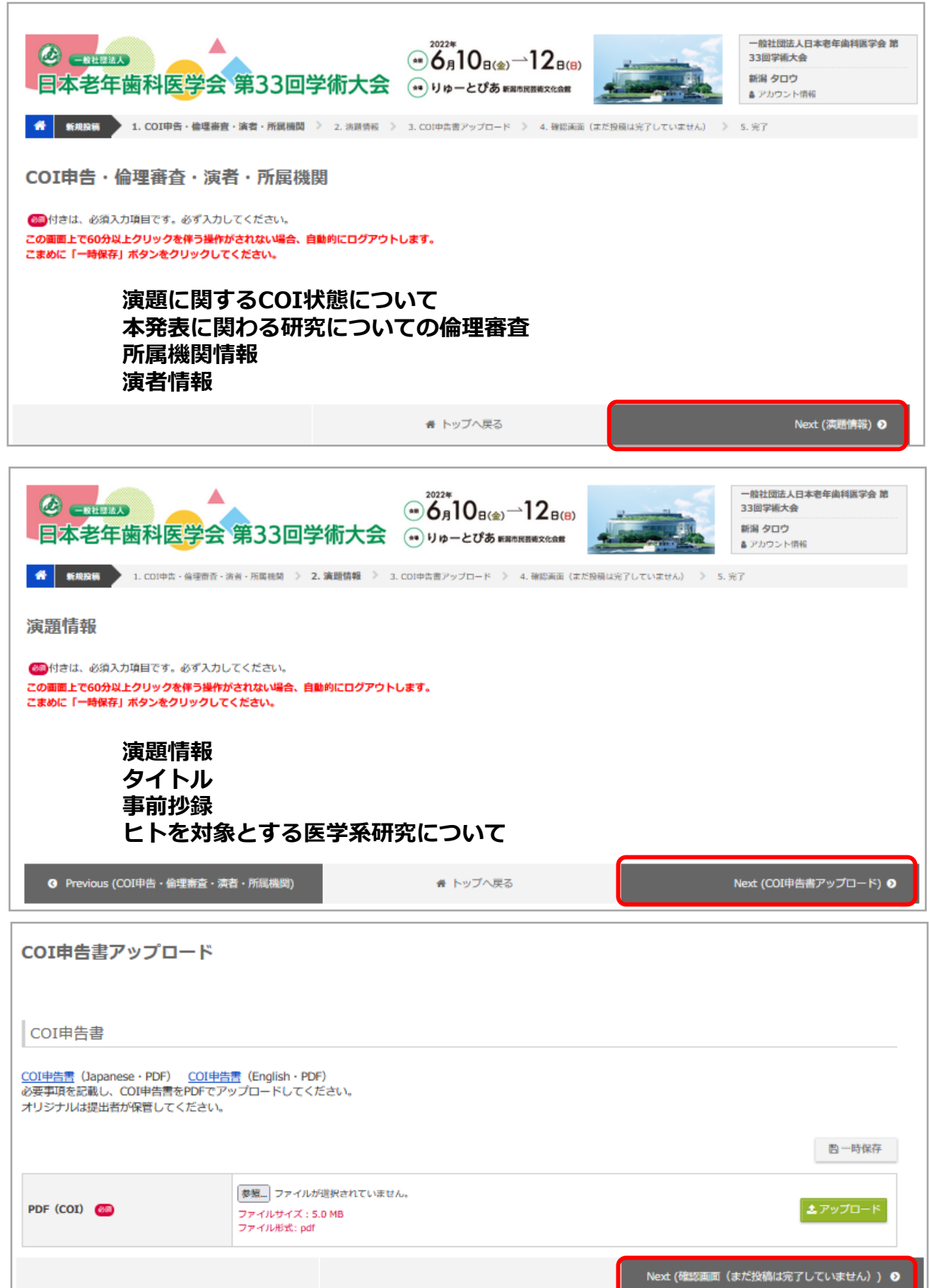

全て登録後、確認を行い、「登録」ボタンを押す。

|                                                  | ● 6 n<br>会第33回学術大会 ● りゅ-<br>®R・RR・ROBEE > 2 REISE > 2 CONFORTY<br>完了していません) | 108(#) <sup>-1</sup> 128(#)<br>-205 жилиналам<br>-7П-К 2 4. Жайа (дейжил 71.71.26%) 2 | 32回学校大会<br>REM タロウ<br>▲ 72//ワント何回<br>5. 第7 |
|--------------------------------------------------|-----------------------------------------------------------------------------|---------------------------------------------------------------------------------------|--------------------------------------------|
| だ拾慕は高了していません。 数据                                 | 内容を確認し、ページ単下部にある「登録」ボタン                                                     | きクリックしてください。                                                                          |                                            |
| COI申告・倫理審査・満                                     | 者・所属機関                                                                      |                                                                                       | ✓ #E                                       |
| 第四日<br>新日本<br>にいがたたろう                            | 54                                                                          | ausen IIIII<br>A-b/F gekkelülöstimen-mc.co.jo                                         | 7.1.学会                                     |
| IR MILOS                                         | なし                                                                          |                                                                                       |                                            |
| 「あり」の場合は、COE状態を入力<br>してください。                     |                                                                             |                                                                                       |                                            |
| は発表に関わる研究についての情報<br>時間                           | 将空間床研究(※1)や治験(※2)に関する研究                                                     |                                                                                       |                                            |
| 總理承請状況                                           | 倫準審査の承認高みの研究→「おり」                                                           |                                                                                       |                                            |
| 「あり」の場合は、倫理審査承認書<br>身を入力してください。                  |                                                                             |                                                                                       |                                            |
| 「あり」の場合、上記の著書委員会<br>り「研究性理書査委員会報告システ<br>」、への登録状況 |                                                                             |                                                                                       |                                            |
| 「なし」の場合は、倫理審査の対象<br>たない理由を表択してください。              |                                                                             |                                                                                       |                                            |
| 漢題情報                                             |                                                                             |                                                                                       | ✓ #E                                       |
| カテゴリー (第1役録)                                     | [周期(二第1] 時間を続きアルステム                                                         |                                                                                       |                                            |
| カテゴリー (第2税留)                                     | (一般満頭(口漢))実態調査                                                              |                                                                                       |                                            |
| タイトル(50文字以内で入力して<br>(ださい)                        | aaa                                                                         |                                                                                       |                                            |
| 9録 (1,000文字版内で入力してく<br>どさい)                      | à                                                                           |                                                                                       |                                            |
| ことを対象とする医学系研究につい<br>C                            | A:倫理審査を受害し、非保に承認を受けた資を記載し                                                   | ħ.                                                                                    |                                            |
| COI申告書アップロード                                     |                                                                             |                                                                                       | <b>/</b> #Ⅲ                                |
| PDF (COL)                                        | 水年修于2.pdf                                                                   |                                                                                       |                                            |
| 71 12 -                                          |                                                                             |                                                                                       |                                            |
| アの表示イメージで登録されます。                                 | タイトル、要者名、所聞名に語りがないこと、文子内記                                                   | 特が正しく表示されていることを確認してください。                                                              |                                            |
| aaa                                              |                                                                             |                                                                                       |                                            |
| ○新潟 タロウ <sup>1</sup> (1. 学会)<br>2                |                                                                             |                                                                                       |                                            |
|                                                  |                                                                             |                                                                                       |                                            |
|                                                  | 展古                                                                          | <b>AB</b>                                                                             |                                            |

#### 「登録」完了すると下記の表示になります

| Contraction     Contraction     Contra | <ul> <li>一続社団法人日本老年歯科医学会 第<br/>33回学術大会</li> <li>新潟 タロウ</li> <li>あ アカウント供給</li> </ul> |  |  |
|----------------------------------------------------------------------------------------------------|--------------------------------------------------------------------------------------|--|--|
| 完了                                                                                                    |                                                                                      |  |  |
| ◎ 投稿を受け付けました。                                                                                                    |                                                                                      |  |  |
| 受付副号: C000006                                                                                                    |                                                                                      |  |  |
| 登録されたメールアドレス宛に完了メールが配信されます。                                                                                                    |                                                                                      |  |  |
| メールが届かない場合にはトップ画面に戻り、画面右上の [メールアドレス変更] を確認して正<br>しいメールアドレスを発発しててださい。                                                                                                    |                                                                                      |  |  |
| SUGA TO FORESERVE CLEAR                                                                                                    |                                                                                      |  |  |
|                                                                                                    |                                                                                      |  |  |
|                                                                                                    |                                                                                      |  |  |
| <ul><li>(0・トップへ戻る)</li></ul>                                                                                                    |                                                                                      |  |  |
|                                                                                                    |                                                                                      |  |  |

演題登録完了後、システムから登録しているメールアドレス宛に演題登録完了通知が 届きますので、ご確認ください。

なお、演題登録は、演題登録締切日である 1月24 日(月)正午まで、何度でも更新可能 です。 演題登録締め切り間際には、アクセスがしづらい状況になる場合がありますので、 余 裕をもって登録してください。

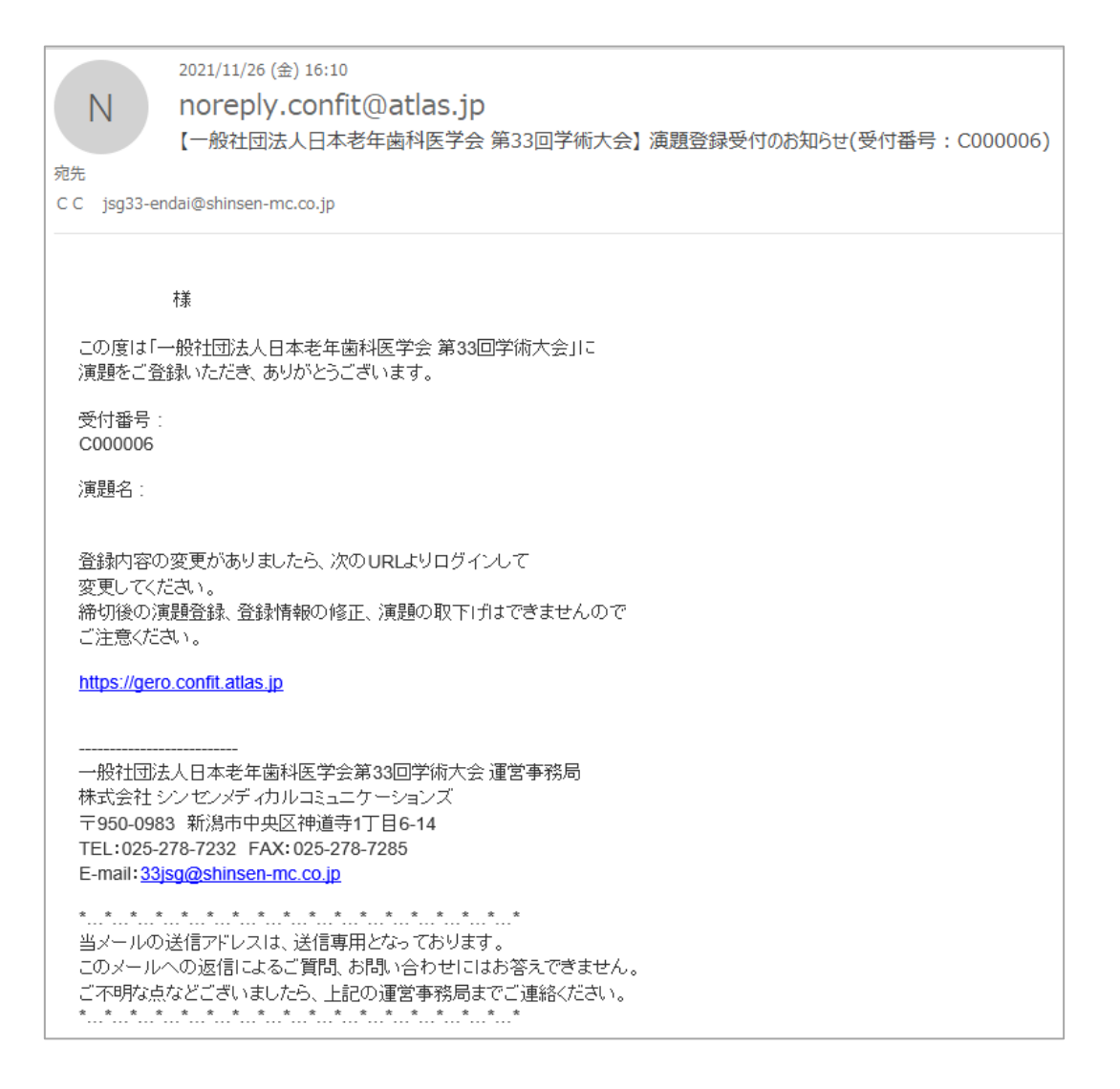

## ■登録演題の確認・修正・削除

### 演題登録締切日である 1月24 日(月)正午まで、何度でも更新可能です。

### ①ご登録のID,PWでログインしてください

| <ul> <li>● 6月10<sub>B(金)</sub>→12<sub>B(B)</sub></li> <li>● 5月10<sub>B(金)</sub>→12<sub>B(B)</sub></li> <li>● 000000000000000000000000000000000000</li></ul>                                                                                                    | <ul> <li>一般社団法人日本書年歯科医学会 第<br/>33回学術大会</li> <li>新潟 タロウ</li> <li>▲ アカウント情報</li> </ul> |
|----------------------------------------------------------------------------------------------------|--------------------------------------------------------------------------------------|
| トップ                                                                                                    |                                                                                      |
| 投稿状況                                                                                                    |                                                                                      |
| <ul> <li>         、課題登録特切:2022年1月24日(月)正午 嚴守         <ul> <li>1.締切日以降の演題登録、登録情報後正、演題の取消は一切できません。</li> <li>2.本学術大会 発表演題の筆韻演者および共同演者は本会正会員及び名誉会員が原則です。</li> <li>①演者(共同演者を含む)全員の会員番号を確認してから、投稿手続きを開始してください。会員番号は、学会事務局までメ<br/>【学会事務局】<u>http://www.gerodontology.jp/contact/</u></li> <li>②演者(共同演者を含む)で非会員がいる場合は、事前に入会申込と入金が必要です。演題登録確切の1週間前までに入会手<br/>号がない場合、課題登録が売了できません。ご注意ください。<br/>【入会のご案内】<u>http://www.gerodontology.jp/contact/</u></li> <li>【共同演者の入会免除について】<u>https://www.gerodontology.jp/contact/</u></li> <li>【共同演者の入会免除について】<u>https://www.gerodontology.jp/contact/</u></li> <li>【共同演者の入会免除について】<u>https://www.gerodontology.jp/contact/</u></li> <li>【共同演者の次会免除について】<u>https://www.gerodontology.jp/contact/</u></li> <li>【共同演者の入会免除について】<u>https://www.gerodontology.jp/contact/</u></li> <li>【共同演者の入会免除について】<u>https://www.gerodontology.jp/contact/</u></li> <li>【共同演者の次会別について】<u>https://www.gerodontology.jp/contact/</u></li> <li>【共同演者を含む) ロンマン・</li> <li>3.満週登録がの支払い方法は、満開登録解切後に該当者へ連絡いたします。</li> <li>3.満週登録に関する不明点は、運営事務局へお問い合わせください、<br/>メールアドレス: 33時間使計のgen-mp.co.jp</li> </ul> </li> </ul> | ールで確認をしてください。<br>続きを完了し、会員番号の発行を受けてください。 会員番                                         |
| 操作 投稿情報 · · · · · · · · · · · · · · · · · · ·                                                                                                    | カテゴリ 更新<br>1983                                                                      |
| ② <u>投稿情報を表示</u><br>● <u>修正・差</u> 箇<br>◎ <u>投稿取消</u><br>○ 新潟 タロウ <sup>1</sup> (1. 学会)                                                                                                    | 硬紙(K ト M 2021年11月26日 16:10<br>開終更新日<br>2021年11月26日 16:10                             |
|                                                                                                    |                                                                                      |
| ↑対象の演題の「操作」欄で操作したい内容をクリック                                                                                                    |                                                                                      |
| ↑対象の演題の「操作」欄で操作したい内容をクリック<br>投稿には、以下の項目への同意が必要です。内容をご確認のうえ、同意いただける場合、「同意する」をチェックして、「新規留<br>・ご登録いただいた個人情報は、当学会の運営準備の目的以外では使用いたしません。また、必要なセキュリティを携じ厳重に<br>・希望したカテゴリーおよび部門にプログラム編成されない場合がございます。 ・締切日以降の発表申込、差替、取り下げは一切できません。 ・満切日以降の発表申込、差替、取り下げは一切できません。 ・満切日以降の発表申込、差替、取り下げは一切できません。 ・満切日以降の発表申込、差替、取り下げは一切できません。 ・満切日以降の発表申込、差替、取り下げは一切できません。 ・満切日以降の発表はび発表演題の内容について本会「倫理期館」および「会員行動規範」を遵守してください。 ・特定施床研究や出験に関する研究が承認済みの場合は本文にその旨を記載してください。 ・満定施床研究や出験に関する研究が承認済みの場合は本文にその旨を記載してください。 ・満切ら体裁変更はご一任ください。                                                                                                    | 録」から投稿を開始してください。<br>管理いたします。<br>原則、投稿された内容が掲載されます。なお、編集作業に                           |

## ②確認画面の「修正」をクリックして、内容を修正・ご登録ください

| <b>⊖</b> confit                                                                         |                                         | オフィシ                                                  | ャルサイト ヘルプ ログアウト                                                                         |  |  |  |
|-----------------------------------------------------------------------------------------|-----------------------------------------|-------------------------------------------------------|-----------------------------------------------------------------------------------------|--|--|--|
| <ul><li>● ■●●●●●●●●●●●●●●●●●●●●●●●●●●●●●●●●●●●</li></ul>                                | ▲ ● ● ● ● ● ● ● ● ● ● ● ● ● ● ● ● ● ● ● |                                                       | <ul> <li>一般社団法人日本老年歯科医学会 第</li> <li>33回学術大会</li> <li>新潟 タロウ</li> <li>アカウント情報</li> </ul> |  |  |  |
| 希親投稿 1. CO1中告・倫理告査・演者・所属視問 > 2. 演頭情報 > 3. CO1中告書アップロード > 4. 確認面面(まだ投稿は完了していません) > 5. 完了 |                                         |                                                       |                                                                                         |  |  |  |
| 確認画面(まだ投稿は                                                                              | 確認画面(まだ投稿は完了していません)                     |                                                       |                                                                                         |  |  |  |
| まだ投稿は完了していません。登録                                                                        | <b>内容を確認し、ページ最下部にある「登録」 ボタンをクリックしてく</b> | ださい。                                                  |                                                                                         |  |  |  |
| COI申告·倫理審査·演                                                                            | 者・所属機関                                  |                                                       | ✔ 修正                                                                                    |  |  |  |
| 発表者                                                                                     | 氏名                                      | 付属情報                                                  | 所属機関                                                                                    |  |  |  |
| 新潟タロウ<br>(こいがたたろう                                                                       |                                         | 会問語号 1111111<br>メールア<br>ドレス gakkai01@shinsen-mc.co.jp | 1. <del>"/ fr.</del>                                                                    |  |  |  |
| COI状態                                                                                   |                                         |                                                       |                                                                                         |  |  |  |
| 「あり」の場合は、COI状態を入力<br>してください。                                                            |                                         |                                                       |                                                                                         |  |  |  |
| 本発表に関わる研究についての倫理<br>審査                                                                  | 特定臨床研究(※1)や治験(※2)に関する研究                 |                                                       |                                                                                         |  |  |  |
| 倫理承認状況                                                                                  | 倫理審査の承認済みの研究→「あり」                       |                                                       |                                                                                         |  |  |  |
| 「あり」の場合は、倫理審査承認番<br>号を入力してください。                                                         |                                         |                                                       |                                                                                         |  |  |  |
| 「あり」の場合、上記の審査委員会<br>の「研究倫理審査委員会報告システ<br>ム」への登録状況                                        |                                         |                                                       |                                                                                         |  |  |  |
| 「なし」の場合は、倫理審査の対象<br>でない理由を選択してください。                                                     |                                         |                                                       |                                                                                         |  |  |  |
| > 演題情報                                                                                  |                                         |                                                       |                                                                                         |  |  |  |
| カテゴリー (第1希望)                                                                            | [課題口法2] 口於機能低下班                         |                                                       |                                                                                         |  |  |  |
| カテゴリー(第2希望)                                                                             | [一般演題(口演)]加齡変化·基礎研究                     |                                                       |                                                                                         |  |  |  |
| タイトル (50文字以内で入力して<br>ください)                                                              |                                         |                                                       |                                                                                         |  |  |  |
| 抄録(1,000文字以内で入力してく<br>ださい)                                                              | Next (COI申告書アップロード)                     |                                                       |                                                                                         |  |  |  |
| ヒトを対象とする医学系研究につい<br>て                                                                   | A:倫理審査を受審し、抄録に承認を受けた旨を記載した。             |                                                       |                                                                                         |  |  |  |
| COI申告書アップロード                                                                            |                                         |                                                       | ✔ 修正                                                                                    |  |  |  |
| PDF (COI)                                                                               | 老年 演題投稿画面1125.pdf                       |                                                       |                                                                                         |  |  |  |